## "Guía paso a paso: Cómo inscribirse en la Conferencia Internacional PBL 2023"

1. Ingresa a la página web de la conferencia: <u>https://www.pbl2023.panpbl.org/es/general-5</u>

Ahí encontrarás diferentes opciones de inscripción: Inscripción a todo el congreso, Inscripción para el jueves 5/10, Inscripción para el viernes 6/10. Selecciona una opción.

|        | PAN-PBL<br>Association<br>of the advance learning                                                                                                    | Universidad<br>Católica del<br>Uruguay                                   | ES 🗸                                                            |
|--------|----------------------------------------------------------------------------------------------------|--------------------------------------------------------------------------|-----------------------------------------------------------------|
| Inicio | Costos de inscripción Llamado a ponencias Estructura de la conferencia Loc                                                                                                    | al Comité Organizador                                                    | Comité Consultivo Internacional +                               |
|        | Estudiantes y docentes de IAJU<br>Estudiantes y docentes de Educación Básica de países de renta baja y Uruguay<br>Directivos y docentes de colegios AUDEC<br>Estudiantes y graduados de las Licenciaturas y Maestrías en Educación de la UC<br>Profesores UCU<br>Profesores PAD o directores de carrera (o centro) UCU con ponencias aceptada | USD 180<br>USD 150<br>USD 130<br>CU USD 100<br>USD 30<br>s 0             | USD 250<br>USD 220<br>USD 200<br>USD 170<br>USD 100<br>0        |
|        | Pase diario (incl. coffee breaks) => USD 75     Inscripción a todo el congreso     Inscripción para el jueves 5/10     TIPO DE INSCRIPCIÓN : las tasas de inscripción se basan en los niveles de ingreso nacion<br>de inscripción en función de su país de residencia. Haga <u>clic aguí</u> para conocer su categor                          | Inscripción para<br>al bruto (WB-GNI) del Banco Mu<br>ía de inscripción. | el viernes 6/10<br>ndial. Seleccione su tarifa<br>Contactanos 🖂 |

2. Si ya tienes un usuario registrado, inicia sesión con tu usuario y contraseña.

|  |   | Ingrese a su<br>cuenta<br>Usuario                        |
|--|---|----------------------------------------------------------|
|  | • | Correo electrónico, usuario U<br>Contraseña              |
|  |   | Contraseña<br>¿Olvidaste tu usuario/contraseña?          |
|  | • | NGRESAR<br>¿Accedes por primera vez?<br>Crear un usuario |

En caso de no tener una cuenta, selecciona la opción Crear un usuario para registrarte y completa el formulario con tus datos personales. Al finalizar el registro, recibirás un usuario y contraseña que te permitirá acceder como nuevo usuario

|                     |                       |                 |                   | <image/> |
|---------------------|-----------------------|-----------------|-------------------|----------|
| $\leftarrow$        |                       |                 |                   |          |
| Datos Personales    |                       |                 |                   |          |
| 1er. Nombre(*)      |                       | 2do. Nombre     |                   |          |
| 1er. Apellido(*)    |                       | 2do. Apellido   |                   |          |
| Fecha de nacimiento | Dia 💙 Mes 🌱 Año 💙     | Sexo(*)         | No Especificado 🖌 |          |
| Documento de Identi | lad                   |                 |                   |          |
| País                | Uruguay               |                 |                   |          |
| Tipo de documento   | Cédula de Identidad 🖌 | Nro(*)          | 12345678          |          |
| Dirección           |                       |                 |                   |          |
| País                | Uruguay               | Departamento(*) | ~                 |          |
| Localidad(*)        | ~                     | Dirección(*)    |                   |          |
| Datos de Contacto   |                       |                 |                   |          |

3. Una vez que hayas iniciado sesión, podrás ver los datos del evento. Haz clic en el botón "Continuar" para avanzar con el proceso de inscripción.

| 1                                                                                | 2                                                           | 3          | 4                   | 5             |
|----------------------------------------------------------------------------------|-------------------------------------------------------------|------------|---------------------|---------------|
| Datos inscripción                                                                | Formulario                                                  | Descuentos | Adjuntar documentos | Forma de pago |
| Datos de la actividad                                                            |                                                             |            |                     |               |
| Cód de inscripción                                                               | 60267                                                       |            |                     |               |
| Cód de estado de inscripción                                                     | 5                                                           |            |                     |               |
| Clase                                                                            | CONFERENCIA INTERNACIONAL PBL 2023                          |            |                     |               |
| Unidad Académica                                                                 | VIC. DE PROGRAMAS ACADÉMICOS                                |            |                     |               |
| Fecha de inicio                                                                  | 05/10/23                                                    |            |                     |               |
| Fecha de finalización                                                            | 07/10/23                                                    |            |                     |               |
| Modalidad                                                                        | Presencial                                                  |            |                     |               |
| Monto total                                                                      | USD 280                                                     |            |                     |               |
| Plan de pagos                                                                    |                                                             |            |                     |               |
| 1                                                                                | USD 280.00                                                  |            | 1er VTO: 20/10/23   |               |
| Estado                                                                           | Pendiente ingreso de descuentos                             |            |                     |               |
| El inicio de esta actividad está condicionado a la cantidad de inscripciones     |                                                             |            |                     |               |
| 🚯 El monto corresponde al total de la actividad sin descuento. A continuación po | drá seleccionar y se aplicará el descuento correspondiente. |            |                     |               |
| CONTINUAR                                                                        |                                                             |            |                     |               |

4. Si tienes derecho a un descuento, selecciona la opción correspondiente para aplicarlo. En caso de que no tengas un descuento, simplemente haz clic en "Continuar".

|            | 1                                                                   | 2                           | 3          | 4                   | 5                 |
|------------|---------------------------------------------------------------------|-----------------------------|------------|---------------------|-------------------|
|            | Datos inscripción                                                   | Formulario                  | Descuentos | Adjuntar documentos | Forma de pago     |
|            |                                                                     |                             |            |                     |                   |
| Des        | scuentos a aplicar                                                  |                             |            |                     |                   |
| Q          | ngrese un nombre de descuento                                       |                             |            |                     |                   |
|            | Descripción                                                         |                             |            | Porcentaje d        | le descuento Cost |
|            | Directivos y docentes de colegios de AUDEC                          |                             |            | 53,57               | 131,              |
|            | Estudiantes y docentes de Educación Básica de países de r           | enta alta (Excepto Uruguay) |            | 35,71               | 181               |
|            | Estudiantes y docentes de IAJU                                      |                             |            | 35,71               | 181               |
|            | Participantes de países de renta baja y Uruguay                     |                             |            | 35,71               | 181               |
|            | Estudiantes y docentes de Educación Básica de países de r           | nta baja y Uruguay          |            | 46,43               | 150               |
|            | Profesores UCU                                                      |                             |            | 89,30               | 30,0              |
|            | Estudiantes y graduados de las Licenciaturas y Maestrías e          | Educación de la UCU         |            | 64,28               | 101               |
| Si tien    | ne un código de cupón de descuento ingréselo aquí (*)               |                             |            |                     |                   |
| ● =        | El descuento seleccionado va a ser aplicado luego de ser verificado |                             |            |                     |                   |
| <b>8</b> s | Si se ingresa un cupón solo se va a aplicar ese descuento.          |                             |            |                     |                   |
|            | CANCELAR VOLVER CONTINUAR                                           |                             |            |                     |                   |

5. Si has seleccionado la opción de descuento, deberás adjuntar un comprobante que corrobore tu derecho a recibir dicho descuento. Puede ser el encabezado de un recibo de sueldo si corresponde, una constancia del centro educativo, o en el caso de estudiantes, una constancia que lo acredite (una captura de pantalla será suficiente) o la ficha curricular. Si no tienes descuento, omite este paso y presiona "Continuar".

| 1<br>Datos inscripción                                                        | 2<br>Formulario                                         | 3<br>Descuentos      | 4<br>Adjuntar documentos | 5<br>Forma de pago |
|-------------------------------------------------------------------------------|---------------------------------------------------------|----------------------|--------------------------|--------------------|
| Archivos adjuntos                                                             |                                                         |                      |                          |                    |
| Si seleccionó un descuento, adjunte la Si no seleccionó un descuento, haga cl | documentación pertinente para su po<br>ick en CONTINUAR | sterior validación.  |                          |                    |
| Los tipos de archivos soportados para Seleccionar archivo Ning selec.         | adjuntar son: PDF, JPG, JPEG, GIF, PN                   | IG, DOC, DOCX Y ODT. |                          |                    |
|                                                                               |                                                         | No hay datos         |                          |                    |
| CANCELAR                                                                      | IUAR                                                    | _                    |                          |                    |

6. Por último, selecciona el método de pago que prefieras para completar tu inscripción. Una vez que hayas realizado el pago, recibirás una confirmación de tu inscripción en tu correo electrónico.

| 1                            | 2                    | 3          | 4                   | 5             |
|------------------------------|----------------------|------------|---------------------|---------------|
|                              | Formulario           | Descuentos | Adjuntar documentos | Forma de pago |
| Formas de pago               |                      |            |                     |               |
| Seleccione una forma de pago |                      |            |                     |               |
| Tarjetas                     |                      |            |                     | ~             |
| Bancos                       |                      |            |                     | ~             |
| Recibos de Cobranzas y Pago  | Empresarial          |            |                     | ~             |
| CANCELAR Volver a eleg       | ir descuento CONTINU | JAR        |                     |               |